#### Agresso

## Verifying Expense Claims

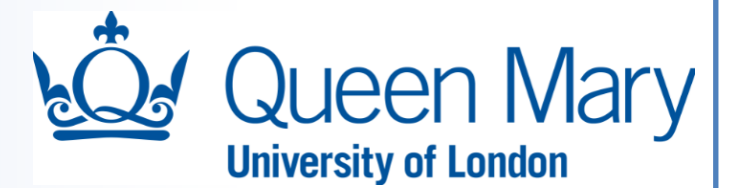

An expense claim needs to be verified by a designated user or users for the cost centre involved before it can be sent in workflow for approval. Please do not verify any of your own claims as this will just delay the workflow as the task will get routed automatically to your manager/supervisor.

Each Agresso system verifier for the cost centre will receive an email alert in regard to the expense claim. They will need to log into Agresso Web to verify the expense clam. The number of outstanding tasks will be shown on the top right-hand side of their sign on screen:

| Queen Mary University of London 🗸 |                      | 🔒 JSmith 🗸                         | JSmith 🗸 👔 🗸 💈 Search |           | Search                   |   |  |
|-----------------------------------|----------------------|------------------------------------|-----------------------|-----------|--------------------------|---|--|
|                                   |                      |                                    |                       | Z         |                          | × |  |
|                                   | Your tas             | ks                                 |                       |           |                          |   |  |
|                                   | Expenses<br>Green Su | - Verification Tr<br>ppID: E530583 | ransN                 | lo: 16226 | 672 Supplier name: Fred, |   |  |
|                                   | Expenses<br>Green Su | - Verification Ti<br>ppID: E530583 | ransN                 | lo: 16220 | 673 Supplier name: Fred, |   |  |
|                                   | Close                |                                    |                       |           |                          |   |  |

The expense claim then needs to be reviewed by double clicking on a task:

| QM Expenses -                         | Verification Trans     | sNo: 1622672 Su 🗙               |                                 |                                                    |                                      |      |          |        |
|---------------------------------------|------------------------|---------------------------------|---------------------------------|----------------------------------------------------|--------------------------------------|------|----------|--------|
|                                       |                        |                                 |                                 |                                                    |                                      |      |          |        |
| Please check the                      | ese expenses and       | l ensure that they comply to QN | /IUL's travel and expenses p    | policy.                                            |                                      |      |          |        |
| General                               |                        |                                 |                                 | * Workflow log (row 1)                             |                                      |      |          |        |
| Name<br>Transaction number<br>Comment | Fred, Green<br>1622672 | Resource ID<br>Business Reason  | 530583                          | 23/08/2018 11:53 Ted Wright (Inte                  | gra) (TWT) - Distributed             |      |          |        |
| ОК                                    |                        |                                 |                                 | (Enter a comment)<br>Copy                          |                                      |      |          | ×      |
| Expenses                              |                        |                                 |                                 |                                                    |                                      |      |          |        |
| Map E                                 | xpense type            |                                 | Description                     |                                                    | <ul> <li>Quantity (Miles)</li> </ul> | Rate | Currency | Amount |
| 17 Business                           | s Entertaining         | Harry White from Financial Se   | olutions Limited at Prets on Tu | esday 21st August                                  | 0.00                                 | 0.00 | GBP      | 6.3    |
| 16 Car Mile                           | age                    | Mile End to Bury St Edmunds     | and back                        |                                                    | 75.00                                | 0.45 | GBP      | 33.7   |
|                                       |                        |                                 |                                 |                                                    |                                      |      |          | 40.13  |
|                                       |                        |                                 |                                 |                                                    |                                      |      |          | 2      |
| Expense details                       |                        |                                 |                                 |                                                    |                                      |      |          |        |
| xpense type<br>17 Business Entertair  | ning                   | Date 21/08/2018                 |                                 | Description<br>Harry White from Financial Solution | ns Limited a                         |      |          |        |
| Amount                                |                        | 6.38                            |                                 |                                                    |                                      |      |          |        |

What needs to be checked for each line on the claim:

• The claim follows the QMUL Travel and Expenses Policy Guidelines in full and complies with the prescribed limits, e.g. meal type, class of hotel and airline flights.

#### Agresso

### **Verifying Expense Claims**

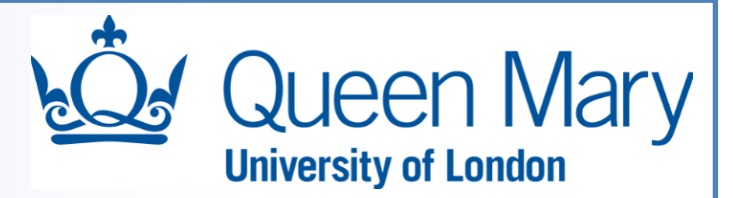

~

- Key policy guidelines
  - o Claims must be within 3 months of the date of expenditure
  - No personal gain or loss for the claimant
  - o Only "out of pocket" expenses can be claimed
  - Each line contains a full and appropriate narrative describing the expense, i.e. business entertaining should include text showing the names and organisation of each attendee.
- The coding in terms of budget code, cost centre and expense type is correct
- The attached images are valid for the claim

To view these attached images, double click on the paper clip on the top right-hand side of the screen to open up the images/documents screen:

| 🛓 JSmith 🗸 | i | ✓ 2 | Search | ٩              |
|------------|---|-----|--------|----------------|
|            |   |     |        | Open documents |
|            |   |     |        | ∅ ♥ ?          |

The following screen will appear showing all the attached documents:

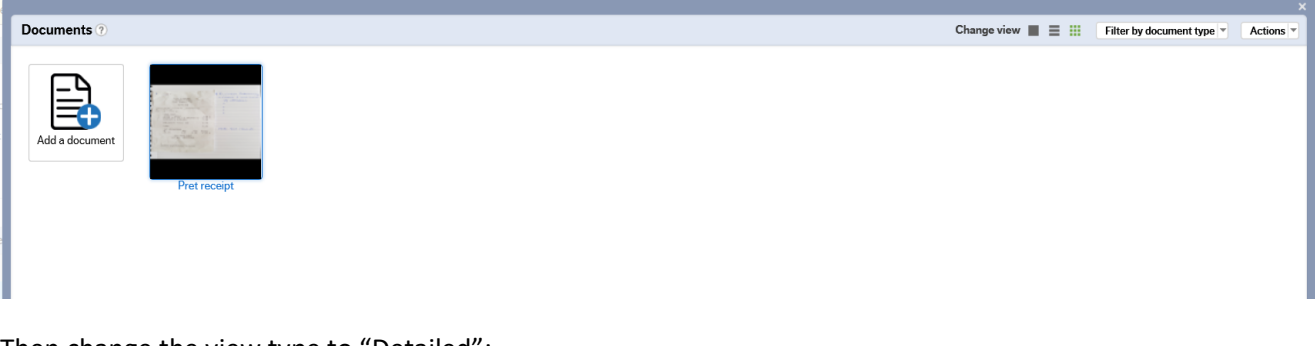

Then change the view type to "Detailed":

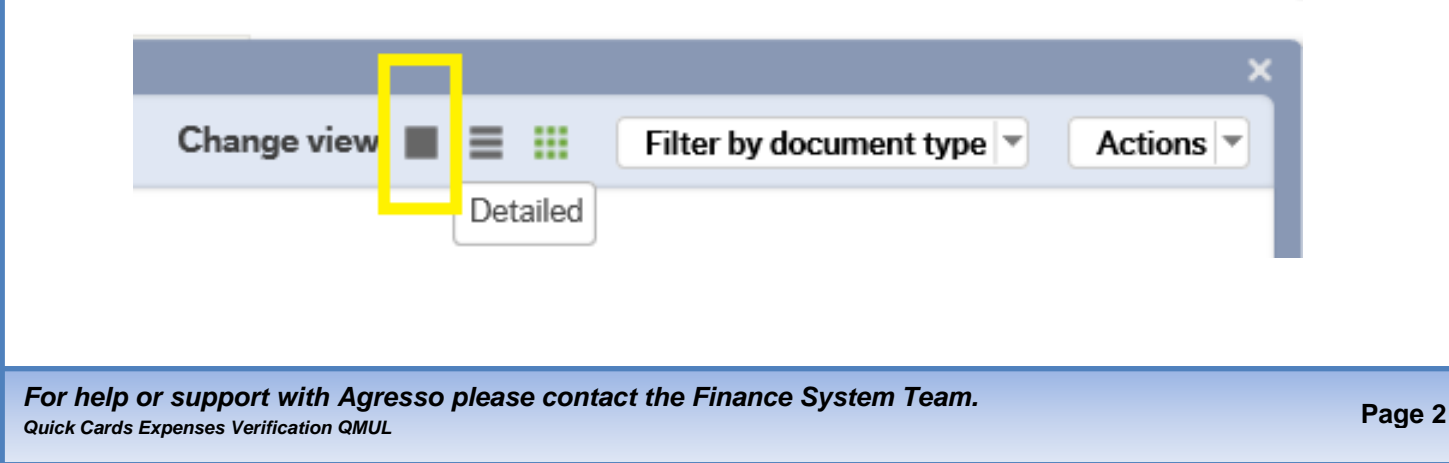

# Verifying Expense Claims

Agresso

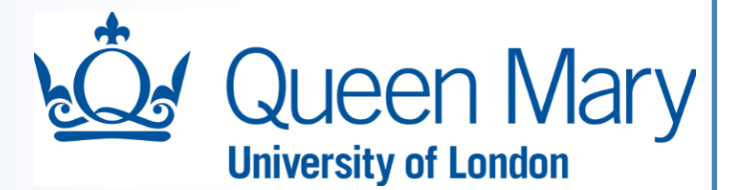

You will then be able to see these receipt images in more detail by pressing the "Fit to screen" icon:

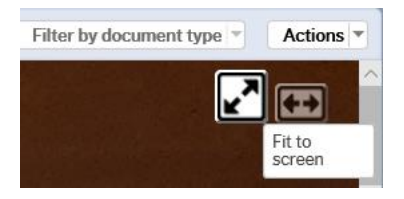

Note that you can view each receipt for the claim by pressing the right or left icon

| Documents 🕐                                                                                                    | Change view 🔳 🧮 🔢 Filter by document type 👘 Action                          |
|----------------------------------------------------------------------------------------------------|-----------------------------------------------------------------------------|
| Pret A Manger<br>Goswell Road<br>Shop Number 102<br>EC1M 7AN<br>24/07/2018 13:54:32 23984000127<br>Miroslava Ga<br>POS : 6 - Till 6 | If Business Entertaining:<br>• name + institution<br>of attendees<br>*<br>* |
| Document title         Pret receipt           Document type         Expense Claims           Last update         23/08/2018         |                                                                             |

Note that you can view each receipt for the claim by pressing the \_\_\_\_\_\_ icon. Business entertaining claims should have the organisation and names of all the attendees alongside the receipt.

You can close this window by clicking on the "x" on the top right-hand corner of the pane:

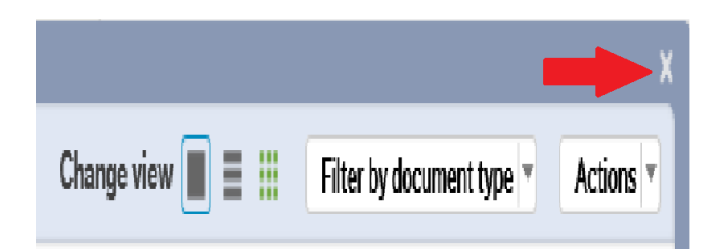

If any lines of the expenses do not comply with the checking requirements, then the claim needs to be rejected. We would recommend that you reject the claim in full.

| gre<br>erit | esso<br>fying Expense Claims Queen Mary<br>University of London                                                                                                    |
|-------------|----------------------------------------------------------------------------------------------------|
|             | Rejecting a claim:                                                                                                    |
|             | To reject press the icon at the bottom of the screen. You will then be required to enter a comment explaining why this expense claim is being rejected.                                                                                                    |
|             | Expenses - Verification - Reject Enter your comment Reject                                                                                                    |
|             | Once you have entered your comment, you will then need to press the Reject icon in this window to save. The claim will then be sent back to the claimant for amendment.                                                                                                    |
|             | Verifying a claim:                                                                                                    |
|             | Once the expense claim has been successfully verified comfirm by pressing the icon at the bottom of the screen. It is then sent in workflow for approval. A message should then appear stating that the item has been successfully processed:                                                                                      |
|             | Image: QM Expenses - Verification TransNo: 162267     Su ×                                                                                                    |
|             | The item is successfully processed. There are no more items to process.                                                                                                    |
|             | Please check these expenses and ensure that they comply to QMUL's travel and expenses policy.                                                                                                    |
|             | It is then worthwhile checking to see if there are any more expense claims awaiting verification by you. This is shown by the number in the top right-hand side of the menu screen. If no number is shown there are no claims awaiting your verification. In this following screen shot, 2 are awaiting verification by this user: |
|             | Queen Mary University of London 🖌 👔 Search                                                                                                    |
|             |                                                                                                    |